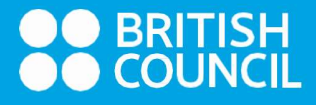

# **HOW TO GUIDE**

Submitting Post-Results Service Requests on Schools Registration System for Cambridge International Exams Last updated: August 2024

## Introduction

This user guide is for private candidates who submitted their Cambridge International May/June 2024 registrations using the Schools Registration System.

This guide provides step-by-step instructions on how to submit enquiries about results on the Schools Registration System.

## **Post-Results Activities**

Private candidates can use the Schools Exam Registration Portal to submit Post-Results Service requests for the latest exam series. This service is only available for exams that have already been assessed.

Use the following steps to submit your request.

1. Log in to the Schools Registration System (https://schoolexams.britishcouncil.org/)

(If you have forgotten your password, please use the 'Forgot Password' button to reset the password.)

| BRITISH<br>COUNCIL SCHOOLS B | 2C |
|------------------------------|----|
| Lusername                    |    |
| Password                     |    |
| +D Sign In                   |    |
| Forgot password?             |    |

2. When you log in, you will see a notification banner at the top of the page, informing you that you can apply for post-results services for the Cambridge International May/June 2024 exam series.

Click on 'Post Result Service'.

| You can now a                            | oply for Post Results Ser<br>Cambridge Internation<br>Apply fo | vices for the fo<br>al May/June 2<br>sult Service | ollowing exar<br>023. | n series:        |          | ×  |
|------------------------------------------|----------------------------------------------------------------|---------------------------------------------------|-----------------------|------------------|----------|----|
| BRITISH<br>COUNCIL Schools E             | Bangladesh                                                     |                                                   | He                    | llo, acand acand | Log out  | ₩0 |
| Change country/territory My registration | ns Change password                                             | My profile                                        | Inbox (0)             | Post results se  | rvices 0 |    |

3. Click on 'Create Request'.

| rations Change password | My profile In | box (0) Post results se |              |
|-------------------------|---------------|-------------------------|--------------|
|                         |               |                         | ervices 🦊    |
| ices                    |               |                         | Create reque |
|                         | Candidate     |                         |              |
| ~                       | Select        |                         | ~            |
|                         | ices          | Candidate               | Candidate    |

4. Complete the four boxes as outlined below.

|   | Candidate *                                                                                                    |   |
|---|----------------------------------------------------------------------------------------------------|---|
| 1 | TEST PRS POST UAT                                                                                                    | ~ |
|   | Post results services type *                                                                                                    |   |
| 2 | Clerical re-check                                                                                                    |   |
|   | Exam *                                                                                                    |   |
| 3 | CLASSICAL STUDIES 9274CY                                                                                                    |   |
|   | This service checks that all parts of the script were marked, and that the marks were totailed and recorded correctly.<br>Registration deadline: 30:09/2024 |   |
|   | Components *                                                                                                    |   |
| 4 | Choose                                                                                                    | ^ |
|   | URITTEN PAPER 32 927432                                                                                                    |   |
|   | URITTEN PAPER 42 927442                                                                                                    |   |

- 1 Candidate full name.
- 2 Type of Post-Results Service.

### See below for details of the different Post-Result Services available.

- 3 Subject and option code.
- 4 Component (specific paper)

Note: If required you can submit multiple EAR requests

| Service name                                                | Details of service                                                                                                    | Availability of service                                                                                                    |
|-------------------------------------------------------------|----------------------------------------------------------------------------------------------------|----------------------------------------------------------------------------------------------------|
| Clerical re-<br>check: Service<br>1                         | This service checks that all parts of the script were marked, and that the marks were totaled and recorded correctly.                                                                                                    | Available for components we have assessed.                                                                                     |
| Clerical re-<br>check with<br>copy of script:<br>Service 1S | The same as Service 1 but you also receive a copy of the script.                                                                                                    | Available for components we have assessed, except for Art & Design syllabuses.                                                 |
| Review of<br>marking:<br>Service 2                          | A review of the original marking to check the<br>agreed mark scheme was applied correctly. This<br>service also includes the re-checks in Service 1. In<br>this context, the 'original marking' means the<br>marking used to determine the candidate's<br>provisional result. This is often, but not always, the<br>marking of the first examiner to mark the script. | Available for components we<br>have assessed, except for<br>multiple-choice question<br>papers.                                |
| Review of<br>marking with<br>copy of script:<br>Service 2S  | The same as Service 2 but you also receive a copy of the script                                                                                                    | Available for components we<br>have assessed, except for<br>multiple-choice question<br>papers and Art & Design<br>syllabuses. |

#### Important information

- You can only submit enquiries about results at the component level (ie for a specific paper sat).
- You must submit requests for all the components you wish to review within the same syllabus at the same time. The awarding organization will not accept additional component enquiries for the same syllabus at a later date.
- For clerical re-check or review of marking services, you may only select one type of review or recheck service. For example, you cannot ask for a Service 1S for one component and then a Service 2S for another component if they are in the same syllabus. You cannot ask for the same or another service for the same syllabus if a previous request has already been submitted.
- All the components you wish to review must already have been marked.
- 5. Tick the check box (1) to confirm that you accept the Terms and Conditions. Then click 'Create' (2).

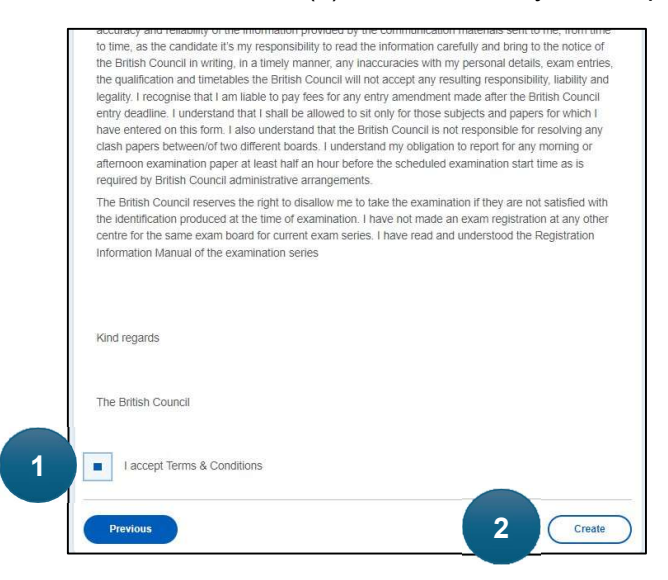

6. Select the preferred payment method and confirm payment.

We recommend that you pay online to ensure there are no delays in processing your request.

| <ul> <li>We have received your application, please be patient. Our support team will look in<br/>time.</li> </ul> | to the matter at the earliest available 2000 Li |
|----------------------------------------------------------------------------------------------------|-------------------------------------------------|
| Please select preferred payment method to complete payment                                                        | Payment summary:                                |
| Payment deadline: 30/09/2024                                                                                      | CAMBRIDGE INT PROJECT                           |
| Online payment You selected an online payment method                                                              | Component Pri<br>PROJECT 998001 2000 LH         |
| We accept Visa and Mastercard credit and debit cards.                                                             | Total price: 2000 LI                            |
| You will be directed to a secure payment page.                                                                    |                                                 |
| Pay now                                                                                                    |                                                 |
|                                                                                                    |                                                 |

Please follow the below steps if you would like to pay offline:

Step 1 – Make the payment via online bank transfer to our account.

(Note: We accept ONLY Online Bank/Payment Transfers or Over the Counter Payments at Banks. No Easy Pay/ATM/CDM Machine Payments Accepted)

Bank: HSBC Branch: PO Box 73, Colombo 1 Account Name: British Council Account number: 001-002377-002 Narration: CAIE EAR - Registration Reference Number (shortened) (Example: CAIE EAR - A2LK-G1234567)

\*\*Failure to mention the correct narration may result in your request not being processed\*\*

Step 2 - Email the below to LK-bankdeposits@britishcouncil.lk with the Subject Line.

#### "Cambridge EAR June 2024 – [Registration Reference Number]"

- Confirmation / Screenshot of Bank Transfer

- Please mention the request number you receive from the School Registration System in the body of the email (Example: S109-LK001-0001-0014)

7. Go to the Post-Results Service page and choose the relevant criteria to view the ongoing and past requests. You will be able to check on the status of your outcome here.

Processing Timeline - Approximately 35 days from the submission acknowledgment.

The outcome letter will be sent to the email used for exam registration. In the event, you are eligible for a refund we will share instructions on how to apply for it with the outcome letter.

|                     | Status     | e                            | Post result services typ   |
|---------------------|------------|------------------------------|----------------------------|
|                     | All        | ×                            | All                        |
| Choose to pay       | $\square$  | se to cancel                 | Choo                       |
| THINKING SKILLS 969 |            |                              | Exam:                      |
| S109-LK001-0001-1-0 |            | rence ID:                    | Post results services refe |
| AL                  |            |                              | Qualification Level:       |
| Clerical re-ct      |            |                              | Post result service type:  |
| 23/07/2             |            |                              | Date of creation:          |
| Submitt             |            |                              | Status:                    |
| CRITICAL THINKING   | Component: | PROBLEM SOLVING 12<br>969412 | Component:                 |
| 96942               |            |                              |                            |

Note: If you are unable to apply for EAR through the online portal, please use the below platform to submit your request

https://forms.office.com/e/RUYg6ksvWe

8. To cancel **unpaid requests**, click on 'Choose to Cancel' and provide the required details to proceed with the cancellation.

| Session                                                            |                               | Candidate         |                                            |
|--------------------------------------------------------------------|-------------------------------|-------------------|--------------------------------------------|
|                                                                    |                               | TEST PRS POST UAT |                                            |
| Post result services type                                          |                               | Status            |                                            |
| All                                                                | ~                             | All               |                                            |
| Qualification Level:<br>Post result service ty<br>Date of creation | pe.                           |                   | A Level<br>Clerical re-check<br>30/07/2024 |
| Date of creation:                                                  | ,                             |                   | 30/07/2024                                 |
| Status:                                                            |                               |                   | Unpaid                                     |
| Component:                                                         | PROJECT 998001<br>2000 00 LKR |                   |                                            |